# Accessing Course Evaluation Reports

## Accessing the Report List:

### Method One:

Find the email from the Course Evaluation office with the link to your reports. Click on this link to access your report list. You may need to log in to your account first.

An example of the email is shown below.

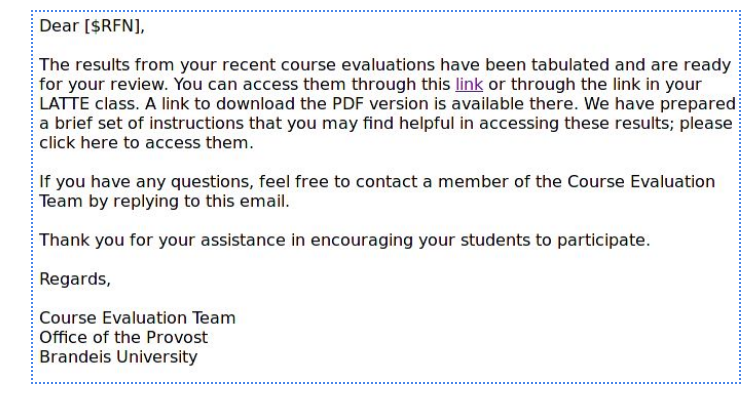

### Method Two

Log into LATTE from http://latte.brandeis.edu.

Locate the 'Course Evaluations' block on the left side of the dashboard page.

In that block, click on the link for reports to be taken to your report list.

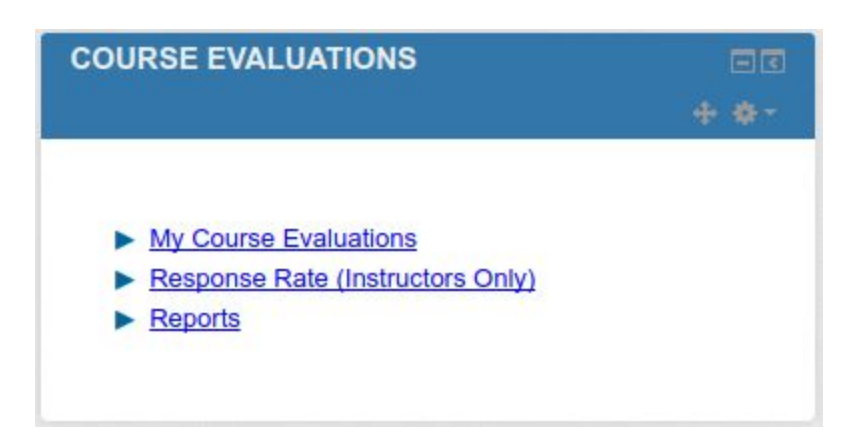

## Opening a report

Once on the report list screen, you can use the search box at the top to search for the course number or term. Reports are only available after at least 5 students have completed the evaluation and the evaluation period has ended. After finding your report, you can click on the PDF icon to download it as a PDF, or click on its title to open it in your browser as a web page. You can also use the checkboxes to the left of the report list to select multiple reports to view or download as PDF. Below is a sample report list.

| This table provides a list of links to reports in both PDF and HTML format. The PDF versions of the reports listed here are not WCAG 2.0 compliant. Please use the HTML version by opening the link located in the Report Title column of the table as an accessible alternative.          Search report title       Clear search         Results: 1 - 2 of 2 Item(s)       Threshold         Status       Not Met         Course-Instructor Report for ANTH       Not Met                                                                                                    | Report List                                                                                                    |                                                         |
|----------------------------------------------------------------------------------------------------|----------------------------------------------------------------------------------------------------|---------------------------------------------------------|
| Search report title       Clear search         Results: 1 - 2 of 2 Item(s)       Threshold         PDF       Report Title A       Threshold         O       Course-Instructor Report for ANTH       Not Met         O       Course-Instructor Report for BIOL       Not Met                                                                                                    | This table provides a list of links to reports in both PDF and HTML format. The PDF ver-<br>here are not WCAG 2.0 compliant. Please use the HTML version by opening the link loc<br>column of the table as an accessible alternative. | sions of the reports listed<br>ated in the Report Title |
| Results: 1 - 2 of 2 Item(s)         PDF       Report Title       Threshold         Image: Course-Instructor Report for ANTH       Not Met         Image: Course-Instructor Report for BIOL       Not Met                                                                                                    | Search report title Clear search                                                                                                    |                                                         |
| PDF       Report Title ▲       Threshold Status         Image: Course-Instructor Report for ANTH-Image: Course-Instructor Report for BIOL       Not Met         Image: Course-Instructor Report for BIOL       Not Met                                                                                                    | Results: 1 - 2 of 2 Item(s)                                                                                                    |                                                         |
| Image: Second second second | PDF Report Title                                                                                                    | <u>Threshold</u><br><u>Status</u>                       |
| Course-Instructor Report for BIOL         Not Met                                                                                                    | Course-Instructor Report for ANTH ANTH ANTH ANTH ANTH ANTH ANTH ANTH                                                                                                    | Not Met                                                 |
|                                                                                                    | Course-Instructor Report for BIOL                                                                                                    | Not Met                                                 |
|                                                                                                    |                                                                                                    |                                                         |
| Select All Deselect All View Download PDF                                                                                                    | Select All Deselect All View Download PDF                                                                                                    |                                                         |

If you want to save or print your report, please use the PDF option and not the web page version. The PDF version prints cleaner and is more readable. A sample report is shown below.

# Sample Course Evaluation Report

Course-Instructor Individual Report for

| Teacher       | Course                                   |
|---------------|------------------------------------------|
| Applar Brilli | 1977 I I I I I I I I I I I I I I I I I I |

#### Interpretation guidelines

- The questions are rated using a 5 level Likert scale.
  The value "1" represents "Strongly Disagree" while the value "5" represents "Strongly Agree".
  No questions have been defined as mandatory, so students may skip answering certain questions.

### **Course Structure and Grading**

### **General Structure**

|                                                             | Resp | 1 | 2 | 3 | 4 | 5 | Mean | SD   |
|-------------------------------------------------------------|------|---|---|---|---|---|------|------|
| The course syllabus was comprehensive, clear, and accurate. | 4    | 0 | 0 | 0 | 0 | 4 | 5.00 | 0.00 |
| The learning goals were clearly stated in the syllabus.     | 4    | 0 | 0 | 0 | 1 | 3 | 4.75 | 0.50 |
| Classes started and ended on time.                          | 4    | 0 | 0 | 0 | 1 | 3 | 4.75 | 0.50 |

### Grading

|                                                                                          | Resp | 1 | 2 | 3 | 4 | 5 | Mean | SD   |
|------------------------------------------------------------------------------------------|------|---|---|---|---|---|------|------|
| Content of tests and assignments was consistent with content of lectures and/or reading. | 4    | 0 | 0 | 0 | 1 | 3 | 4.75 | 0.50 |
| Assignments and/or exams were returned promptly.                                         | 4    | 0 | 0 | 0 | 0 | 4 | 5.00 | 0.00 |
| The grading policies were clear and consistently followed.                               | 4    | 0 | 0 | 1 | 0 | 3 | 4.50 | 1.00 |
| The graded assignments allowed me to demonstrate what I learned in the course.           | 4    | 0 | 0 | 0 | 1 | 3 | 4.75 | 0.50 |
| Content and Workload                                                                     |      |   |   |   |   |   |      |      |
|                                                                                          | Resp | 1 | 2 | 3 | 4 | 5 | Mean | SD   |
| The content covered in this course was challenging.                                      | 4    | 0 | 0 | 0 | 1 | 3 | 4.75 | 0.50 |
| This course requires a lot of work.                                                      | 4    | 0 | 0 | 1 | 3 | 0 | 3.75 | 0.50 |
| Student Responsibilities                                                                 |      |   |   |   |   |   |      |      |
|                                                                                          | Resp | 1 | 2 | 3 | 4 | 5 | Mean | SD   |
| I completed the course readings.                                                         | 4    | 0 | 1 | 0 | 1 | 2 | 4.00 | 1.41 |
| I kept up with work as it was assigned.                                                  | 4    | 0 | 0 | 0 | 1 | 3 | 4.75 | 0.50 |
| Instructor Responsibilities and Skills                                                   |      |   |   |   |   |   |      |      |
| Property of Brandeis University                                                          |      |   |   |   |   |   |      |      |